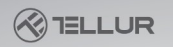

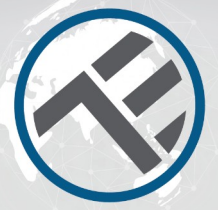

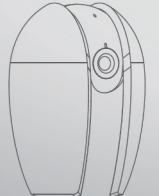

# Chytrá vnitřní kamera Uživatelský manuál

# INTO YOUR FUTURE

## Co je obsahem dodávky

Zkontrolujte níže uvedený seznam všech komponent.

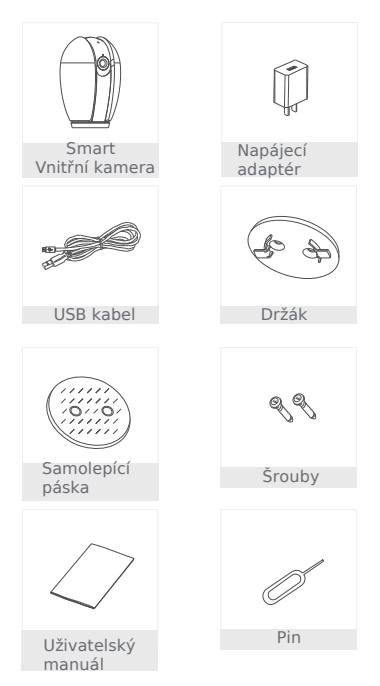

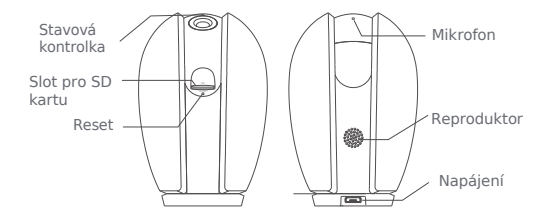

## Popis

| Napájení             | DC5V±10%                                                                                                    |  |
|----------------------|----------------------------------------------------------------------------------------------------|--|
| Stavová<br>kontrolka | <ul> <li>Trvale svítí červeně: síťové přípojení kamer<br/>nefunguje správně</li> <li>Červeně bliká: čeká na WiFi připojení</li> <li>Trvale svítí modře: kamera pracuje správně</li> <li>Bliká modře: připojování.</li> </ul> |  |
| Mikrofon             | Zaznamenává zvuky ve vašem videu                                                                                                    |  |
| Slot pro SD<br>kartu | Podporuje lokální úložiště SD karty (max.<br>128GB)                                                                                                    |  |
| Reset                | Pomocí pinu stiskněte na 5 vteřin a zresetujte<br>zařízení. Zařízení bude nastaveno do<br>původního továrního stavu.                                                                                                    |  |

### Montáž

 Pro připevnění kamery k k čistému povrchu použijte přiložený montážní rámeček.

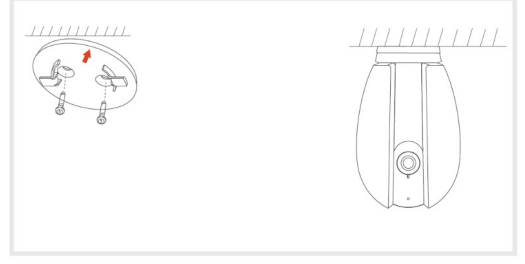

 Nebo, kameru přilepte na nakloněný povrch pomocí přiložené samolepící pásky.

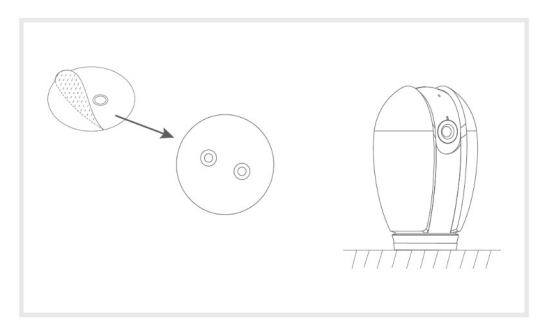

Připojení

Stáhněte a nainstalujte si aplikaci Tellur Smart pro iOS nebo pro Android.

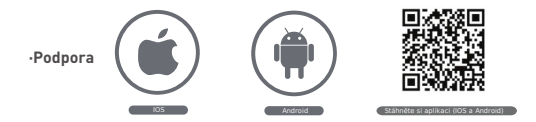

#### Nastavení routeru

Toto zařízení podporuje pouze WiFi pásmo 2,4GHz, nepodporuje pásmo 5 GHz, před konfigurací WiFi, nastavte prosím příslušné parametry, WiFi heslo neobsahuje speciální znaky jako jsou ~!@#\$%^&\*(). Při nastavování WiFi umístěte jak mobilní telefon, tak i zařízení co nejblíže k routeru, což urychlí konfiguraci zařízení.

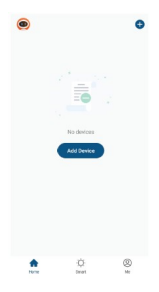

## Přidání nového zařízení

- Zapněte vaše zařízení, které chcete spárovat a zkontrolujte, zda kontrolka LED bliká.
- Spusťte aplikaci Tellur Smart, klikněte na "+" pro přidání nového zařízení.
- Vyberte WiFi síť a zadejte heslo.
- Jákmile je zařízení připojeno, aplikace připojení oznámí a můžete zařízení přejmenovat nebo kliknout na "hotovo" (done).

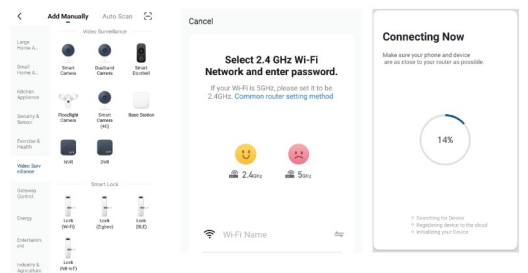

 Po nainstalování aplikace a přidání vašeho zařízení do aplikace můžete své zařízení ovládat.

## Nastavení pomocí QR kódu Začínáme

- Postupujte podle následujících pokynů a zkontrolujte, zda hesla byla správně zadána.
- K jednomu účtu v aplikaci lze přidat pouze jedno zařízení. Pokud zařízení již bylo přidáno k nějakému účtu znova k jinému účtu již jej přidat nelze.

 Po smazání zařízení z aplikace, lze zařízení odpojit od předchozího účtu. Následně bude zařízení automaticky resetováno a kontrolka změní barvu z modré na červenou.

#### Postup

Krok 1. Spusťte aplikaci Tellur Smart, Klikněte na "+" nebo na "přidat zařízení" (Add device).

#### Krok 2.

Vyberte "chytrá kamera ("Smart Camera"). Zařízení zapněte a zkontrolujte, zda kontrolka rychle bliká a zda se ozval tón upozornění.

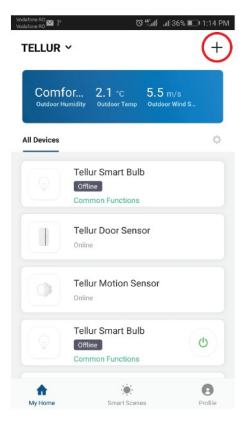

| odafore RO<br>odafore RO | #361a h.710 7 12             | ID 1:14 PM | < Back                | Add Device                                                      |      |
|--------------------------|------------------------------|------------|-----------------------|-----------------------------------------------------------------|------|
| ÷                        | Select Device Type           | Ξ          |                       |                                                                 |      |
| ¥                        | Lighting Devices             | >          |                       |                                                                 |      |
| - 11 11                  | Multiple Socket              | >          |                       |                                                                 |      |
| ٥                        | Flooding detector            | >          |                       |                                                                 |      |
|                          | Wall Switch                  | >          |                       |                                                                 |      |
| V                        | Lighting Devices (Bluetooth) | >          | Power th<br>indicator | e device on and make<br>is flashing quickly or<br>tone is heard | a pr |
| ۲                        | Smart Camera                 | >          |                       |                                                                 |      |
|                          | Oil Heater                   | >          |                       |                                                                 |      |
|                          | Kettle                       | >          |                       |                                                                 |      |
| ī                        | Rice Cooker                  | >          | How to set t          | the indicatoy or with a                                         | prom |
|                          | Oven                         | >          |                       |                                                                 |      |

Krok 3. Zadejte hesla do WiFi a klikněte na "potvrdit" (Confirm), pomocí zařízení naskenujte QR kód (nyní můžete změnit síťové připojení).

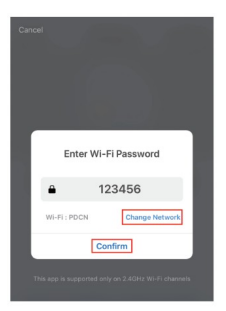

Přibližně 20 cm

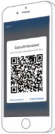

Krok 4. V okamžiku, kdy uslyšíte pípání "dong dong" klikněte na "Slyšel jsem tón" ("I heard the beep"). Konfiguraci můžete dokončit do 30 vteřin.

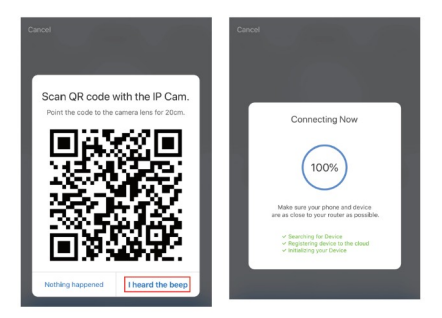

Krok 5. Zařízení bylo přidáno, nyní můžete v tomto rozhraní změnit název zařízení.

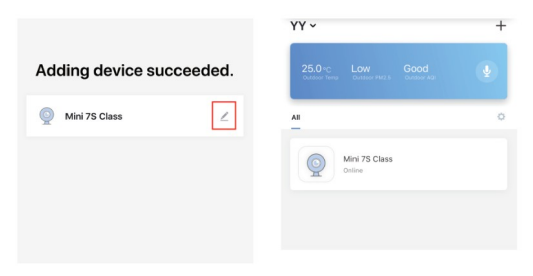

#### Otázky a odpovědi

Otázka: Proč nelze zařízení správně zobrazit? Odpověď: Zkontrolujte, zda síť funguje normálně. Kameru umístěte co nejblíže k routeru a pokud to není možné, doporučujeme resetovat zařízení a pokusit se zařízení znovu přidat.

Otázka: Proč se zařízení i po resetu objevuje v seznamu? Odpověď: Reset zařízení zresetuje pouze nastavení sítě kamery, ale nezmění nastavení v aplikaci. Pokud chcete kameru odstranit, musíte ji smazat v aplikaci.

Otázka: Jak odpojit kameru od sítě a připojit ji k jinému routeru?

Odpověď: Nejprve kameru odstraňte z aplikace a resetujte ji, pak opět zařízení v aplikaci opět nakonfigurujte.

Otázka: Proč zařízení nerozpozná SD kartu?

Odpověď: Doporučujeme vkládat SD do kamery ve vypnutém stavu. Vykoušejte, zda SD je normálně přístupná a zda je naformátována jako FAT32. Karta nemusí být správně rozpoznána při špatném připojení k internetu.

Otázka: Proč se v mé aplikaci v telefonu neobjeví oznámení? Odpověď: Zkontrolujte, zda je aplikace spuštěna a byla spuštěna funkce oznámení; oznámení zpráv a jejich povolení je v telefonu povolena.

#### Funkce

## Horizontální/vertikální náklon kamery

Umožňuje otáčení kamery v rozsahu 360° posouváním prstu na displeji telefonu.

#### Převrácení videa

Umožňuje, pro maximální využití, převracet obraz kamery.

#### Detekce pohybu

Zabudovaný senzor pohybu zaznamená pohyb a kamera vám zašle push oznámení a aplikace zobrazí upozornění.

#### Záznam

Kamera podporuje 24 hodinový záznam v závislosti na kapacitě SD karty.

#### Den a noc

S výkonnou technologií nočního vidění nikdy nepropásnete důležité okamžiky, dokonce ani za úplné tmy.

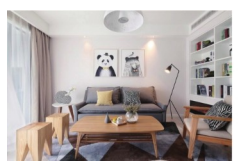

Den

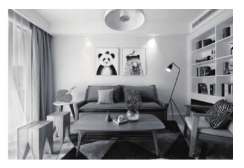

Noc

My, ABN SYSTEMS INTERNATIONAL S.R.L. Bucharest, Sector 1, Marinarilor street, nr. 31, prohlašujeme na vlastní odpovědnost, že níže uvedený výrobek:

| Popis výrobku              | Značka | Kód výrobku |
|----------------------------|--------|-------------|
| WiFi Chytrá vnitřní kamera | Tellur | TLL331071   |

Neohrožuje život, zdraví, bezpečnost při práci, nemá negativní dopady na životní prostředí a odpovídá standardům uvedeným v prohlášení o shodé výrobce.

Tento výrobek je v souladu s následujícími standardy a nebo s normativními dokumenty.

RED - 2014/53/EU Applied standards: EMC: ETSI EN 301 489-1 V2.2.0 [2017-03] ETSI EN 301 489-17 V3.2.0 [2017-03] Rádio: ETSI EN 300 328 V2.1.1 [2016-11] Zdravi: EN 62311:2008 Bezpečnost: EN 60950-1:2006+A11:2009+A1:2010+A12:2011+A2:2013

EMC - 2014/30/EU Použité standardy: EN 50130-4:2011/A1:2014 EN 55032:2015 EN 55024:2010/A1:2015 EN 61000-3-2:2013

RoHS - 2011/65/EU

Výrobek je od roku 2019 nositelem označení CE.

Jméno: George Barbu Funkce: generální manažer

Datum a místo: Bucharest, 19-03-2019

Podpis:

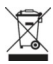

## INFORMACE O LIKVIDACI A RECYKLOVÁNÍ

Přeškrtnutý symbol nádoby na odpad na vašem výrobku, bateriích, brožuře nebo na obalovém materiálu vás upozorňuje, že elektronická zařízení a baterie musi být na konci své životnosti likvidovány odděleně; nesmí být likvidovány společně s komunálním odpadem. Je na odpovědnosti uživatele likvidovat zařízení prostřednictvím sběrných dvorů nebo služeb, které se zabývají separaci a likvidaci elektrického a elektronického odpadu (WEEE) a baterií ve shodě s místními zákony. Správný sběr a recyklace vašeho vysloužilého zařízení pomáhá zajistit recyklaci EEE odpadu způsobem, který šetří cenné materiály a chrání zdraví a životní prostředí. Nesprávná manipulace, náhodné rozbití, poškození nebo nesprávná recyklace na konci životnosti zařízení může být škodlívá pro zdraví a životní prostředí.

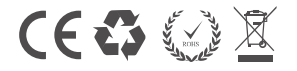